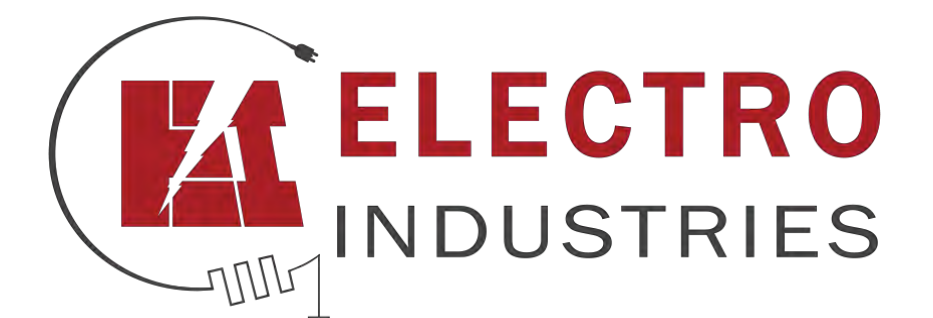

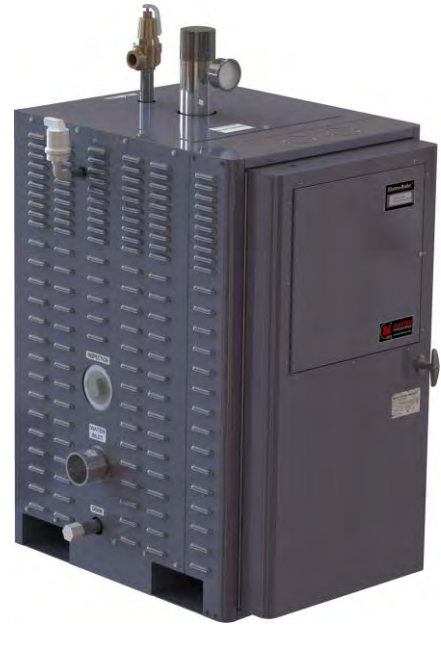

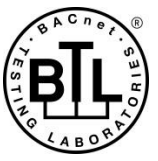

## ProtoCessor FPC-ED2 Start-up Guide

## For Interfacing Electro Industries Products:

Meter

# To Building Automation Systems:

BACnet MS/TP, BACnet/IP, Modbus TCP/IP, Modbus RTU, Metasys N2, and SMC Cloud

## **APPLICABILITY & EFFECTIVITY**

Explains ProtoCessor hardware and how to install it. The instructions are effective for the above as of July 2019.

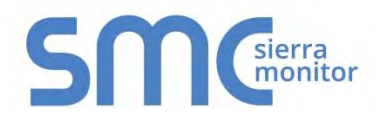

Document Revision: 1.E Web Configurator Template Revision: 3

07/10/2019 BI805

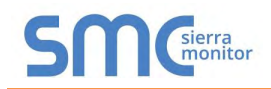

## **Technical Support**

Thank you for purchasing the ProtoCessor for Electro Industries.

Please call Electro Industries for technical support of the ProtoCessor product.

Sierra Monitor Corporation does not provide direct support. If Electro Industries needs to escalate the concern, they will contact Sierra Monitor Corporation for assistance.

Support Contact Information:

Electro Industries, Inc. 2150 West River Street PO Box 538 Monticello, MN 55362

Customer Service: 800.922.4138 763.295.4138

Email: <a href="mailto:sales@electromn.com">sales@electromn.com</a>

Website: www.electromn.com

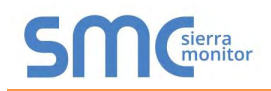

## **Quick Start Guide**

- 1. Record the information about the unit. (**Section 3.1**)
- 2. Configure COM settings for the device to connect to the ProtoCessor. (Section 3.3)
- 3. Connect the ProtoCessor 3 pin RS-485 port to the field protocol cabling. (Section 4.3)
- 4. Connect a PC to the ProtoCessor via Ethernet cable. (Section 5.1)
- 5. Use a web browser to access the ProtoCessor Web Configurator page to enter any necessary device information for the device attached to the ProtoCessor. The ProtoCessor automatically builds and loads the configuration. (Section 5.3)
- 6. Ethernet Network: Use a browser to access the ProtoCessor Web Configurator to change the IP Address. No changes to the configuration are necessary. (**Section 5.4**)

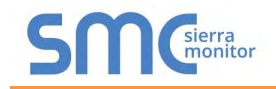

## TABLE OF CONTENTS

| 1 Certification                                                                 | 6             |
|---------------------------------------------------------------------------------|---------------|
| 1.1 BIL Mark – BACnet <sup>®</sup> Testing Laboratory                           | 6             |
| 2 Introduction                                                                  | 7             |
| 3 ProtoCessor Setun                                                             | 8             |
| 3.1 Record Identification Data                                                  | 8             |
| 3.2 Point Count Capacity and Registers per Device                               | 8             |
| 3.3 Configuring Modbus Device Communications                                    | 8             |
| Interfacing ProtoConcernto Devices                                              |               |
| 4 Interfacing ProtoCessor to Devices                                            | <b>9</b><br>9 |
| 4.2 ProtoCessor FPC-ED2 Showing Connection Ports                                |               |
| 4.3 Serial Network: Wiring Field Port to RS-485 Network                         |               |
| 5 Use the Web Configurator to Setup the Gateway                                 |               |
| 5.1 Connecting to the ProtoCessor via Ethernet                                  |               |
| 5.1.1 Changing the Subnet of the Connected PC                                   |               |
| 5.2 Connecting to the ProtoCessor Web Configurator                              |               |
| 5.3 Set the Protocol and Device Instance/Device Address                         |               |
| 5.4 Ethernet Network: Setting IP Address for Field Network                      |               |
| 5.5 How to Start the installation Over: Clearing Profiles                       |               |
| 6 Using the Embedded BACnet Explorer                                            | <b>18</b>     |
| 6.2 View Device Details and Explore Points/Parameters                           |               |
| 6.2.1 Edit the Present Value Field                                              | 23            |
| Appendix A Troubleshooting                                                      |               |
| Appendix A.1 Lost or Incorrect IP Address                                       |               |
| Appendix A.2 Viewing Diagnostic Information                                     |               |
| Appendix A.3 Checking Willing and Settings                                      |               |
| Appendix A.5 Taking a FieldServer Diagnostic Capture                            |               |
| Appendix A.5.1 Using the FieldServer Toolbox                                    |               |
| Appendix A.5.2 Using FS-GUI                                                     |               |
| Appendix B Additional Information                                               |               |
| Appendix B.1 Updating Firmware                                                  |               |
| Appendix B.2 Securing ProtoCessor with Passwords                                |               |
| Appendix C Vendor Information – Electro Industries                              |               |
| Appendix C.1 Meter PSP Mappings to BACnet, Metasys N2, Modbus TCP/IP and Modbus | s RTU 35      |
| Appendix D Reference                                                            |               |
| Appendix D.1 Specifications                                                     |               |
| Appendix D.1.1 Compliance with UL Regulations                                   |               |
| Appendix E Limited 2 Year Warranty                                              |               |

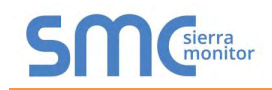

## LIST OF FIGURES

| Figure 1: ProtoCessor Part Numbers                            | 8    |
|---------------------------------------------------------------|------|
| Figure 2: Supported Point Count Capacity                      | 8    |
| Figure 3: Registers per Device                                | 8    |
| Figure 4: COM Settings                                        | 8    |
| Figure 5: Mounted ProtoCessor Example                         | 9    |
| Figure 6: ProtoCessor FPC-ED2                                 | . 10 |
| Figure 7: Connection from ProtoCessor to RS-485 Field Network | . 11 |
| Figure 8: RS-485 EOL & Bias Resistor Switches                 | . 11 |
| Figure 9: Ethernet Port Location                              | . 12 |
| Figure 10: Web Configurator Parameters                        | . 14 |
| Figure 11: Web Configurator Screen                            | . 15 |
| Figure 12: Changing IP Address via FS-GUI                     | . 16 |
| Figure 13: FS-GUI BACnet Explorer Button                      | . 18 |
| Figure 14: BACnet Explorer Login Page                         | . 18 |
| Figure 15: BACnet Explorer Page                               | . 19 |
| Figure 16: Discover Window                                    | . 19 |
| Figure 17: Device List                                        | .20  |
| Figure 18: Device Sub-items                                   | . 20 |
| Figure 19: Full Device Sub-items                              | .21  |
| Figure 20: Simplified Device Details                          | .21  |
| Figure 21: Additional Device Details                          | .22  |
| Figure 22: Highlighted Present Value                          | .23  |
| Figure 23: Write Property Window                              | . 23 |
| Figure 24: Updated Present Value                              | . 24 |
| Figure 25: Ethernet Port Location                             | .25  |
| Figure 26: Error Messages Screen                              | .26  |
| Figure 27: Diagnostic LEDs                                    | . 28 |
| Figure 28: Ethernet Port Location                             | . 29 |
| Figure 29: Web Configurator – Network Number Field            | . 33 |
| Figure 30: FS-GUI Passwords Page                              | . 34 |
| Figure 31: Password Recovery Page                             | . 34 |
| Figure 32: Specifications                                     | . 37 |

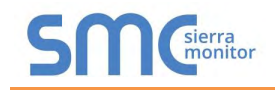

## **1** CERTIFICATION

## 1.1 BTL Mark – BACnet<sup>®1</sup> Testing Laboratory

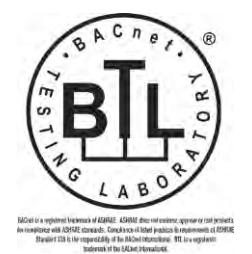

The BTL Mark on ProtoCessor is a symbol that indicates that a product has passed a series of rigorous tests conducted by an independent laboratory which verifies that the product correctly implements the BACnet features claimed in the listing. The mark is a symbol of a high-quality BACnet product.

Go to <u>www.BACnetInternational.net</u> for more information about the BACnet Testing Laboratory. Click <u>here</u> for the BACnet PIC Statement.

<sup>&</sup>lt;sup>1</sup> BACnet is a registered trademark of ASHRAE

## 2 INTRODUCTION

## 2.1 ProtoCessor Gateway

The ProtoCessor is an embedded module that is designed into Electro Industries' product (hereafter simply called "device") and is preconfigured to support BACnet/IP, BACnet MS/TP, Metasys<sup>®2</sup> N2 by JCI, Modbus TCP/IP and Modbus RTU.

It is not necessary to download any configuration files to support the required applications. The ProtoCessor is pre-loaded with tested profiles/configurations for the supported device.

#### FPC-ED2 Connectivity Diagram:

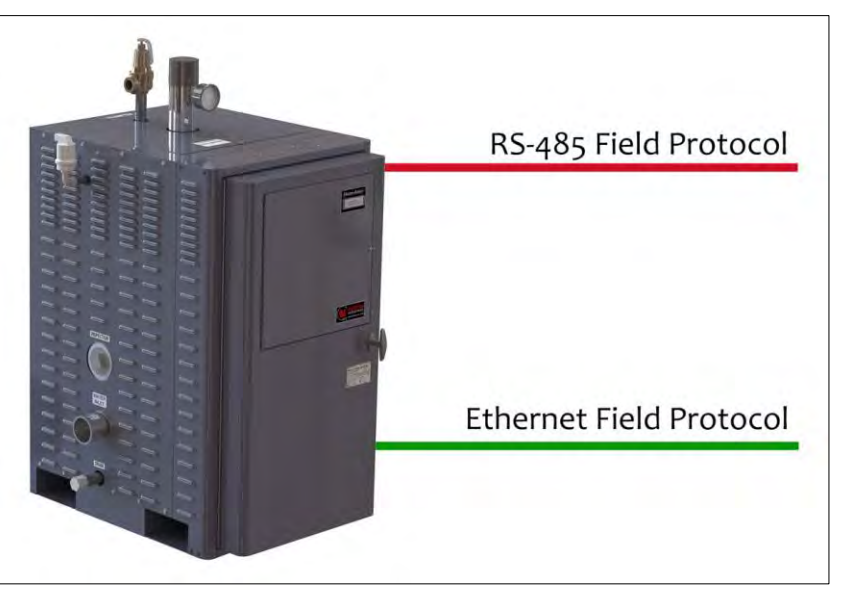

The ProtoCessor can connect with Sierra Monitor's SMC Cloud. The SMC Cloud allows technicians, the OEM's support team and Sierra Monitor's support team to remotely connect to the ProtoCessor. The SMC Cloud provides the following capabilities for any registered devices in the field:

- Remotely monitor and control devices.
- Collect device data and view it on the SMC Cloud Dashboard and the SMC Smart Phone App.
- Create user defined device notifications (alarm, trouble and warning) via SMS and/or Email.
- Generate diagnostic captures (as needed for troubleshooting) without going to the site.

For more information about the SMC Cloud, refer to the <u>SMC Cloud Start-up Guide</u>.

<sup>&</sup>lt;sup>2</sup> Metasys is a registered trademark of Johnson Controls Inc.

## **3 PROTOCESSOR SETUP**

## 3.1 Record Identification Data

Each ProtoCessor has a unique part number located on the side or the back of the unit. This number should be recorded, as it may be required for technical support. The numbers are as follows:

| Model Part Number        |                   |  |  |
|--------------------------|-------------------|--|--|
| ProtoCessor FPC-ED2-1520 |                   |  |  |
| Figure 1: ProtoCes       | ssor Part Numbers |  |  |

• FPC-ED2 units have the following 2 ports: RS-485 + Ethernet

## 3.2 Point Count Capacity and Registers per Device

The total number of registers presented the device(s) attached to the ProtoCessor cannot exceed:

| Part number Total Registers |                      |  |  |
|-----------------------------|----------------------|--|--|
| FPC-ED2-1520                | 1,500                |  |  |
| Figure 2: Supported         | Point Count Capacity |  |  |

| Devices Registers Per Devic |                 |
|-----------------------------|-----------------|
| Meter                       | 57              |
| Figure 3: Regis             | ters per Device |

## 3.3 Configuring Modbus Device Communications

## 3.3.1 Input COM Settings on Any Device Connected to the ProtoCessor

- Any connected serial device MUST have the same baud rate, data bits, stop bits, and parity settings as the ProtoCessor.
- Figure 4 specifies the device serial port settings required to communicate with the ProtoCessor.

| Port Setting | Device      |
|--------------|-------------|
| Protocol     | PSP         |
| Baud Rate    | 38400       |
| Parity       | None        |
| Data Bits    | 8           |
| Stop Bits    | 1           |
| Figure 4: C  | OM Settings |

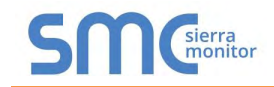

## 4 INTERFACING PROTOCESSOR TO DEVICES

## 4.1 ProtoCessor Mounted onto Board Example

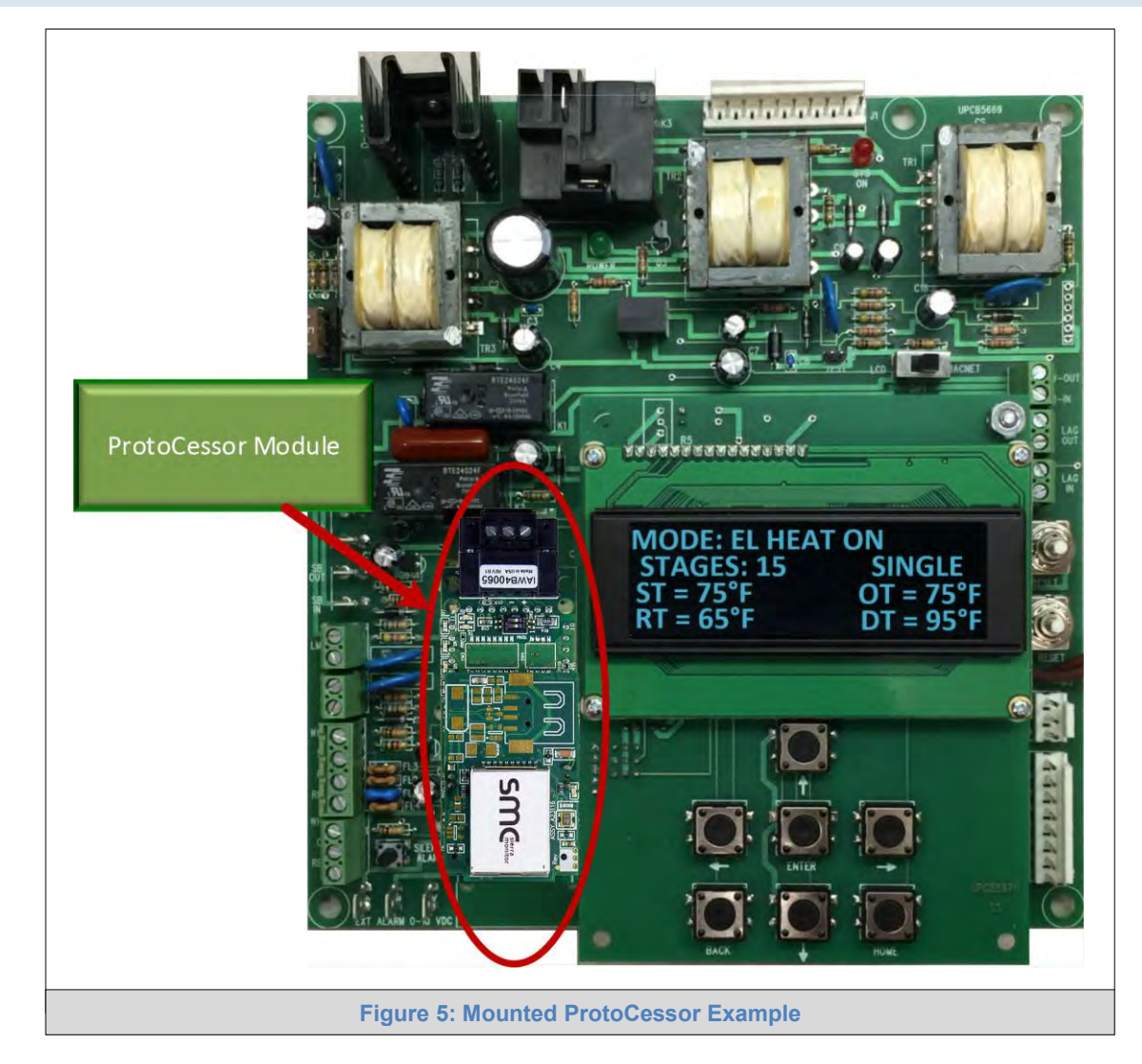

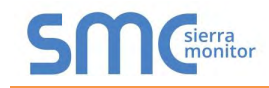

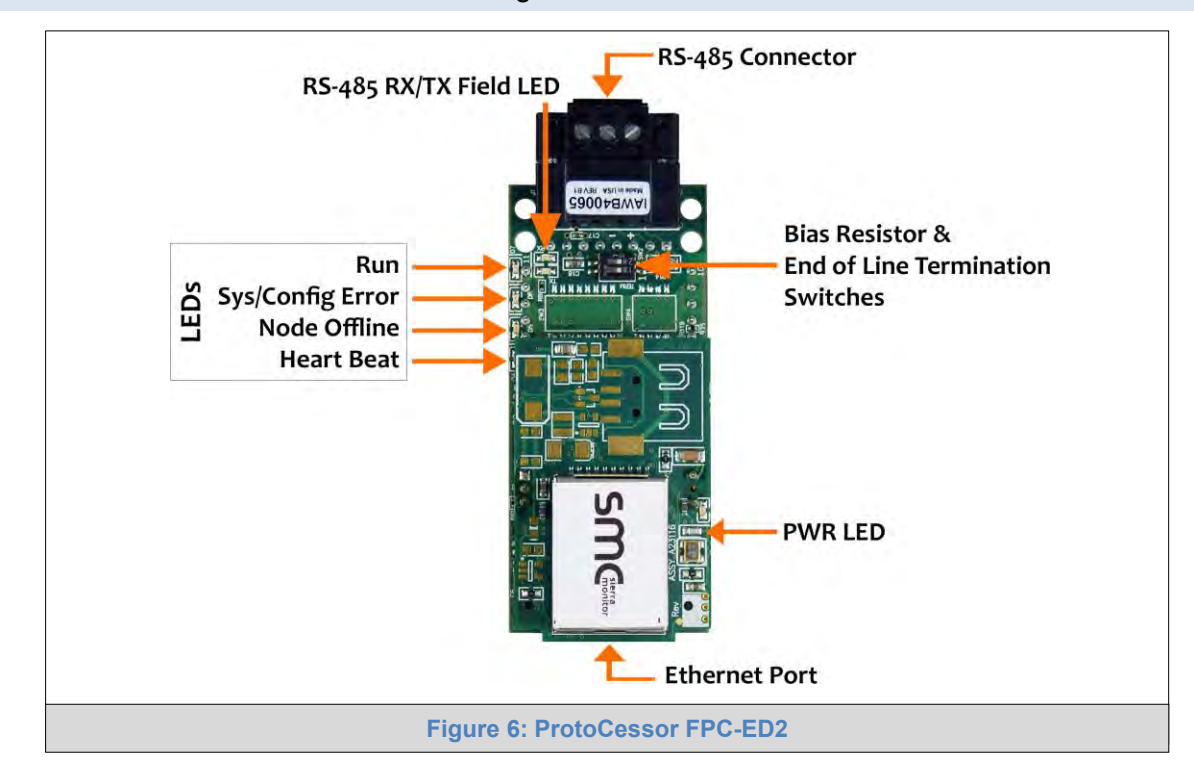

## 4.2 ProtoCessor FPC-ED2 Showing Connection Ports

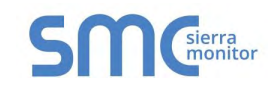

## 4.3 Serial Network: Wiring Field Port to RS-485 Network

- Connect the RS-485 network wires to the 3-pin RS-485 connector on the ProtoCessor as shown below in Figure 7.
  - o Use standard grounding principles for RS-485 GND
- See Section 5.4 for information on connecting to an Ethernet network.

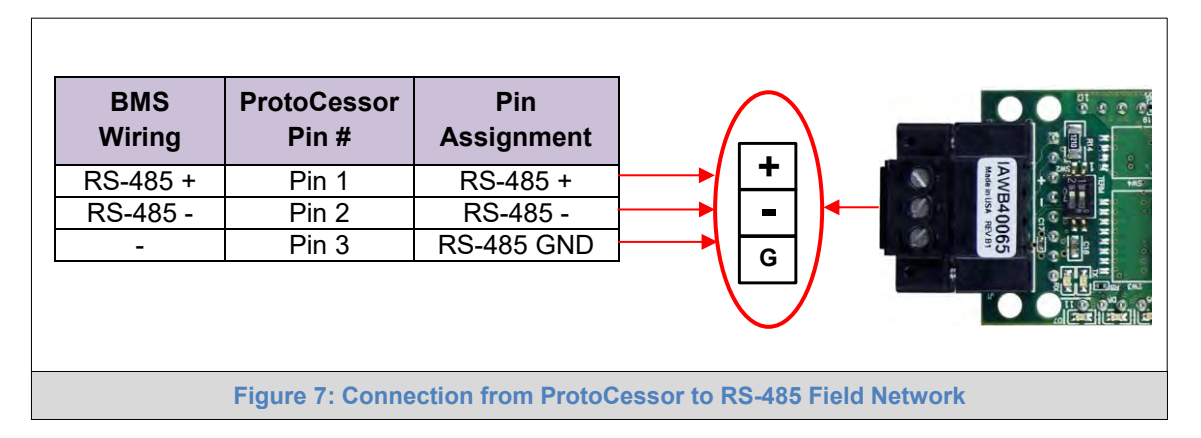

- If the ProtoCessor is the last device on the trunk, then the end of line (EOL) termination switch needs to be enabled. See (Figure 8) for the orientation of switch positions referenced below.
  - The default setting from the factory is OFF (switch position = right side)
  - To enable the EOL termination, turn the EOL switch ON (switch position = left side)

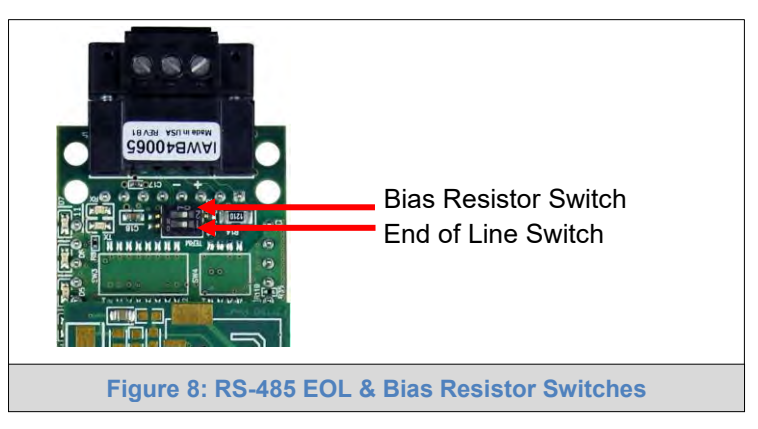

- If more than one RS-485 device is connected to the network, then the field bias resistor switch needs to be enabled to ensure proper communication. See Figure 8 for the orientation of switch positions referenced below.
  - The default factory setting is OFF (switch position = right side)
  - To enable biasing, turn the bias switch ON (switch position = left side)
- NOTE: Biasing only needs to be enabled on one device. The ProtoCessor has 510 ohm resistors that are used to set the biasing.

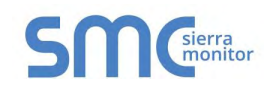

## 5 USE THE WEB CONFIGURATOR TO SETUP THE GATEWAY

## 5.1 Connecting to the ProtoCessor via Ethernet

First, connect a Cat-5 Ethernet cable (straight through or cross-over) between the local PC and the ProtoCessor.

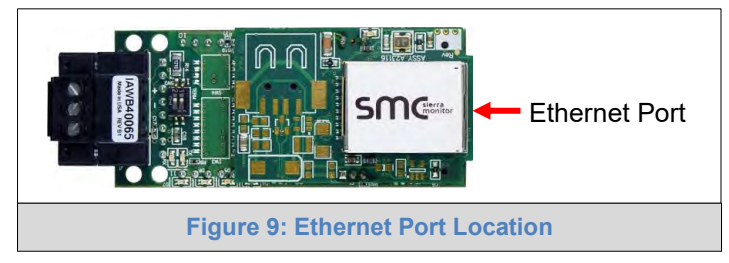

There are two methods to access the ProtoCessor via Ethernet connection, either by changing the subnet of the connected PC (Section 5.1.1) or using the FieldServer Toolbox to change the IP Address of the ProtoCessor (Section 5.1.2).

NOTE: Only perform one method or the other.

## 5.1.1 Changing the Subnet of the Connected PC

The default IP Address for the ProtoCessor is **192.168.1.24**, Subnet Mask is **255.255.255.0**. If the PC and ProtoCessor are on different IP networks, assign a static IP Address to the PC on the 192.168.1.xxx network.

For Windows 10:

- Find the search field in the local computer's taskbar (usually to the right of the windows icon  $\blacksquare$ ) and type in "Control Panel".
- Click "Control Panel", click "Network and Internet" and then click "Network and Sharing Center".
- Click "Change adapter settings" on the left side of the window.
- Right-click on "Local Area Connection" and select "Properties" from the dropdown menu.
- Highlight ☑ → Internet Protocol Version 4 (TCP/IPv4) and then click the Properties button.
- Select and enter a static IP Address on the same subnet. For example:

| Use the following IP address: — |                     |
|---------------------------------|---------------------|
| <u>I</u> P address:             | 192.168.1.11        |
| S <u>u</u> bnet mask:           | 255 . 255 . 255 . 0 |
| Default gateway:                |                     |

• Click the Okay button to close the Internet Protocol window and the Close button to close the Ethernet Properties window.

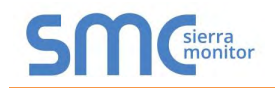

5.1.2 Changing the IP Address of the ProtoCessor with FieldServer Toolbox

- Ensure that FieldServer Toolbox is loaded onto the local PC. Otherwise, download the FieldServer-Toolbox.zip via the Sierra Monitor website's <u>Software Downloads</u>.
- Extract the executable file and complete the installation.
- Double click on the FS Toolbox Utility and click Discover Now on the splash page.
- Find the desired gateway and click the Configure Device button (gear icon) to the right of the gateway information.
- NOTE: If connectivity status is green, then the IP Address doesn't need to be changed (the ProtoCessor is already on the same subnet). Skip the rest of the section.

| FieldServer To          | oolbox        |                   |          | S | M       |
|-------------------------|---------------|-------------------|----------|---|---------|
| Setup Help<br>DEVICES + | IP ADDRESS    | MAC ADDRESS       | FAVORITE |   |         |
| DCC085 QS.CSV v4.10c    | 192.168.3.201 | 00:50:4E:30:05:16 | *        | • | Connect |
|                         |               |                   |          |   |         |

• Select Network Settings in the Configure Device window.

| Configure Device                   |
|------------------------------------|
| DCC085 QS.CSV v4.10c 192.168.3.201 |
| Network Settings                   |
| Restart Device                     |
| File Transfer                      |
| Set Device Time                    |
| Close                              |

- Modify the IP Address (N1 IP Address field) of the gateway Ethernet port.
  - Change additional fields as needed

| Device Network Settings |                    |  |
|-------------------------|--------------------|--|
| DCC085 QS.CSV v4.10c    | 192.168.3.201      |  |
| N1 IP Address           | 192.168.3.201      |  |
| N1 Netmask              | 255.255.255.0      |  |
| N1 DHCP Client State    | Disabled 🔹         |  |
| N1 DHCP Server State    | Disabled -         |  |
| N1 Default Gateway      | 192.168.3.1        |  |
| Domain Name Server1     | 8.8.8.8            |  |
| Domain Name Server2     | 8.8.4.4            |  |
| Cancel                  | Update IP Settings |  |

- NOTE: If the gateway is connected to a router, the Default Gateway field of the gateway should be set to the IP Address of the connected router.
- NOTE: Do not change the DHCP Server State (N1 DHCP Server State field).
- NOTE: If DNS settings are unknown, set DNS1 to "8.8.8.8" and DNS2 to "8.8.4.4".
  - Click Update IP Settings, then click the "Change and restart" button to reboot the Gateway and activate the new IP Address. See the <u>FieldServer Toolbox and GUI Manual</u> for more information.

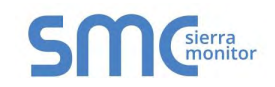

## 5.2 Connecting to the ProtoCessor Web Configurator

- Navigate to the IP Address of the ProtoCessor on the local PC using one of two methods:
  - Open a web browser and enter the IP Address of the ProtoCessor; the default Ethernet address is 192.168.1.24
  - o If using the FieldServer Toolbox (Section 5.1.2), click the Connect button

# NOTE: If the IP Address of the ProtoCessor has been changed, the IP Address can be discovered using the FS Toolbox utility. See Appendix A.1 for instructions.

#### 5.3 Set the Protocol and Device Instance/Device Address

- Select the field protocol by entering the appropriate number into the Protocol Selector Value and clicking the Submit button. Wait for the system to reset as the configuration is updated.
- Enter the Device Instance (BACnet) or Device Address (Metasys N2 or Modbus) to update the device ID. Click Submit and then click System Restart when prompted to update the ProtoCessor.

| Configuration Par | rameters                                                                                                    |             |                      |
|-------------------|----------------------------------------------------------------------------------------------------|-------------|----------------------|
| Parameter Name    | Parameter Description                                                                                                    | Value       |                      |
| protocol_select   | Protocol Selector<br>Set to 1 for BACnet IP<br>Set to 2 for BACnet MSTP<br>Set to 3 for Metasys N2<br>Set to 4 for Modbus TCP/Modbus RTU                    | 2           | Submit               |
| network_nr        | BACnet Network Number<br>This sets the BACnet network number of the Gateway.<br>(1 - 65535)                                                                 | 50001       | Submit               |
| te_net_num        | <b>BACnet Router Network Number</b><br>This sets the BACnet router network number. Needs to be<br>unique across the BACnet network.<br>(1 - 65534)          | 50002       | Submit               |
| int_net_num       | BACnet Internal Network Number<br>This is used for internal BACnet traffic. Needs to be unique<br>across the BACnet network.<br>(1 - 65534)                 | 50003       | Submit               |
| bac_device_id     | <b>BACnet Device Instance</b><br>This sets the BACnet device instance.<br>(1 - 4194303)                                                                     | 50011       | Submit               |
| bac_mac_addr      | BACnet MSTP Mac Address<br>This sets the BACnet MSTP MAC address.<br>(1 - 127)                                                                              | 127         | Submit               |
| pac_baud_rate     | BACnet MSTP Baud Rate<br>This sets the BACnet MSTP baud rate.<br>(9600/19200/38400/76800)                                                                   | 38400       | Submit               |
| oac_max_master    | <b>BACnet MSTP Max Master</b><br>This sets the BACnet MSTP max master.<br>(1 - 127)                                                                         | 127         | Submit               |
| bac_cov_option    | BACnet COV<br>This enables or disables COVs for the BACnet connection.<br>Use COV_Enable to enable. Use COV_Disable to disable.<br>(COV_Enable/COV_Disable) | COV_Disable | Submit               |
| HELP (?) Networ   | k Settings System Restart                                                                                                    |             | Diagnostics & Debugg |

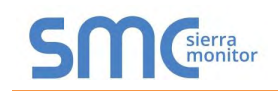

## 5.4 Ethernet Network: Setting IP Address for Field Network

- After setting a local PC to the same subnet as the ProtoCessor (**Section 5.1**), open a web browser on the PC and enter the IP Address of the ProtoCessor; the default address is 192.168.1.24.
- Follow the steps outlined in **Section 5.2** to access the ProtoCessor Web Configurator.
- The Web Configurator is displayed as the landing page. (Figure 11)
- To access the FS-GUI, click on the "Diagnostics & Debugging" button in the bottom right side of the page.

| Configuration Par | rameters                                                                                                    |             |        |
|-------------------|----------------------------------------------------------------------------------------------------|-------------|--------|
| Parameter Name    | Parameter Description                                                                                                    | Value       |        |
| protocol_select   | Protocol Selector<br>Set to 1 for BACnet IP<br>Set to 2 for BACnet MSTP<br>Set to 3 for Metasys N2<br>Set to 4 for Modbus TCP/Modbus RTU                             | 1           | Submit |
| network_nr        | <b>BACnet Network Number</b><br>This sets the BACnet network number of the Gateway.<br>(1 - 65535)                                                                   | 50001       | Submit |
| te_net_num        | <b>BACnet Router Network Number</b><br>This sets the BACnet router network number. Needs to be<br>unique across the BACnet network.<br>(1 - 65534)                   | 50002       | Submit |
| nt_net_num        | <b>BACnet Internal Network Number</b><br>This is used for internal BACnet traffic. Needs to be unique<br>across the BACnet network.<br>(1 - 65534)                   | 50003       | Submit |
| bac_device_id     | <b>BACnet Device Instance</b><br>This sets the BACnet device instance.<br>(1 - 4194303)                                                                              | 50011       | Submit |
| bac_ip_port       | <b>BACnet IP Port</b><br>This sets the BACnet IP port of the Gateway.<br>The default is 47808.<br>(1 - 65535)                                                        | 47808       | Submit |
| pac_cov_option    | BACnet COV<br>This enables or disables COVs for the BACnet connection.<br>Use COV_Enable to enable. Use COV_Disable to disable.<br>(COV_Enable/COV_Disable)          | COV_Disable | Submit |
| bac_bbmd_option   | BACnet BBMD<br>This enables BBMD on the BACnet IP connection.<br>Use BBMD to enable. Use - to disable.<br>The bdt:ini files also needs to be downloaded.<br>(BBMD/-) | 7           | Submit |

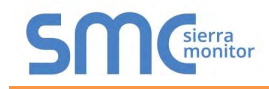

• From the FS-GUI landing page, click on "Setup" to expand the navigation tree and then select "Network Settings" to access the IP Settings menu. (Figure 12)

| Navigation                                                                   | Network Settings                                           |                                                                 |                                                  |                  |
|------------------------------------------------------------------------------|------------------------------------------------------------|-----------------------------------------------------------------|--------------------------------------------------|------------------|
| <ul> <li>CN1520 Electro Industries v1.20a</li> <li>About</li> </ul>          | IP Settings                                                |                                                                 |                                                  |                  |
| Setup     File Transfer     Network Settings     Passwords     Time Settings | Note<br>Updated settings only t<br>new IP Address after th | ake effect after a System Restart. If the<br>ie System Restart. | IP Address is changed you will need to direct yo | ur browser to th |
| - User Messages                                                              |                                                            | N1 IP Address                                                   | 192.168.3.17                                     |                  |
| Diagnostics                                                                  |                                                            | N1 Netmask                                                      | 255.255.255.0                                    |                  |
|                                                                              |                                                            | N1 DHCP Client State                                            | DISABLED •                                       |                  |
|                                                                              |                                                            | Default Gateway                                                 | 192,168.3.1                                      |                  |
|                                                                              |                                                            | Domain Name Server1                                             | 8.8.8.8                                          |                  |
|                                                                              |                                                            | Domain Name Server2                                             | 8.8.4.4                                          |                  |
|                                                                              |                                                            | Cancel                                                          | Update IP Settings                               |                  |
|                                                                              | MAC Address                                                |                                                                 |                                                  |                  |
|                                                                              | N1 MAC Address: 00:5                                       | 0:4E:60:06:3C                                                   |                                                  |                  |

- Modify the IP Address (N1 IP Address field) of the ProtoCessor Ethernet port.
- If necessary, change the Netmask (N1 Netmask field).
- If necessary, change the IP Gateway (Default Gateway field).

# NOTE: If the ProtoCessor is connected to a managed switch/router, the IP Gateway of the ProtoCessor should be set to the IP Address of that managed switch/router.

- Click the "System Restart" button at the bottom of the page to apply changes and restart the ProtoCessor.
- Unplug Ethernet cable from PC and connect it to the network switch or router.
- Record the IP Address assigned to the ProtoCessor for future reference.
- NOTE: The FieldPoP<sup>™</sup> button FieldPoP<sup>™</sup> (see Figure 12) allows users to connect to the SMC Cloud, Sierra Monitor's device cloud solution for IIoT. The SMC Cloud enables secure remote connection to field devices through a FieldServer and its local applications for configuration, management, maintenance. For more information about the SMC Cloud, refer to the SMC Cloud Start-up Guide.

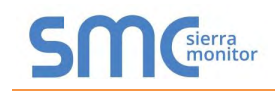

## 5.5 How to Start the Installation Over: Clearing Profiles

- Follow the steps outlined in **Section 5.2** to access the ProtoCessor Web Configurator.
- At the bottom-left of the page, click the "Clear Profiles and Restart" button.
- Once restart is complete, all past profiles discovered and/or added via Web configurator are deleted. The unit can now be reinstalled.

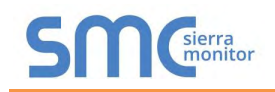

## **6 USING THE EMBEDDED BACNET EXPLORER**

The embedded BACnet Explorer allows installers of the OEM product to validate that their equipment is working on BACnet without having to ask the BMS integrator to test the unit.

• To access the embedded BACnet Explorer, go to the FS-GUI page and click the Explorer button.

| Navigation                        | ProtoNode Demo        |                           |  |
|-----------------------------------|-----------------------|---------------------------|--|
| ProtoNode Demo                    | Status Settings       | Info Stats                |  |
| > Setup                           | Status                |                           |  |
| > View                            | Name                  | Value                     |  |
| <ul> <li>User Messages</li> </ul> | Driver_Configuration  | DCC000                    |  |
| <ul> <li>Diagnostics</li> </ul>   | DCC_Version           | V6.05p (A)                |  |
|                                   | Kernel_Version        | V6.49b (C)                |  |
|                                   | Release_Status        | Normal                    |  |
|                                   | Build_Revision        | 4,39.1                    |  |
|                                   | Build_Date            | 2018-11-29 17:11:26 +0200 |  |
|                                   | Platform_Name         | Brain_ARMv7               |  |
|                                   | BIOS_Version          | 2.3,2                     |  |
|                                   | FieldServer_Model     | ProtoCessor FFP485        |  |
|                                   | Serial_Number         |                           |  |
|                                   | Carrier Type          | 485 Carrier               |  |
|                                   | Data_Points_Used      | 0                         |  |
|                                   | Data_Points_Max       | 1500                      |  |
|                                   | Application Memory:   |                           |  |
|                                   | Memory_Min_Free_Bytes | 137,226 kB                |  |

• Then login to the BACnet Explorer page using the supplied username and password.

NOTE: The default user name is "admin" and the default password is "admin".

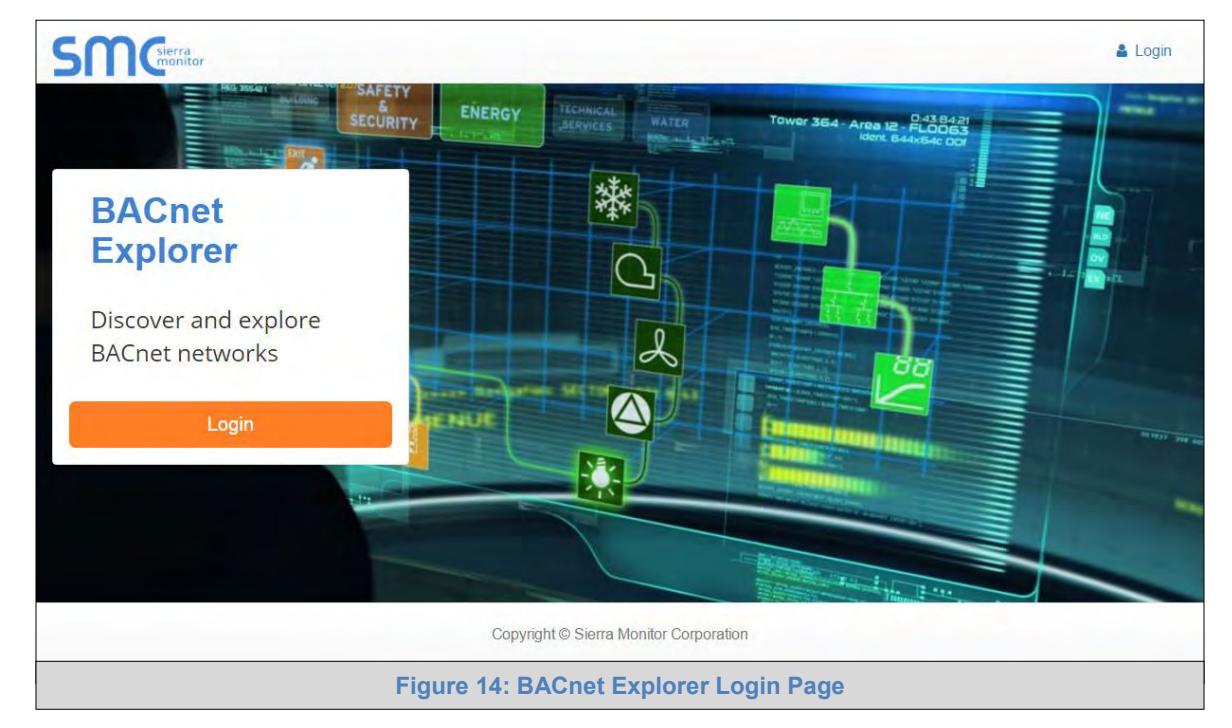

NOTE: For BACnet/IP, click on the Settings button on the left side of the landing page to ensure the ProtoCessor is on the BACnet/IP network subnet or to configure BBMD.

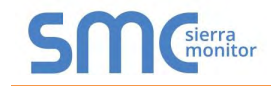

## 6.1 Discover Device List

• From the BACnet Explorer landing page, click on the BACnet Explorer button on the left side of the screen to go to the BACnet Explorer page.

| SMG              |                       |                                 |        |          | 🛔 Profile 🕶 |
|------------------|-----------------------|---------------------------------|--------|----------|-------------|
| ABACnet Explorer | A Discover            | 1                               |        |          |             |
| ✗ Settings →     | Search                | ✓ Network Device                | Object | Property | Value       |
| Lange FieldPoP™  | BACnet                |                                 |        |          |             |
| About            |                       | Total Items: 0                  |        |          |             |
|                  |                       |                                 |        |          |             |
|                  | Copyright © Sierra Mo | onitor Corporation - Diagnostic | CS     |          |             |
|                  | Figure 15: BA         | Cnet Explorer Pag               | ge     |          |             |

- To discover the devices connected to the same subnet as the BACnet Explorer, click the Discover button (binocular icon).
- This will open the Discover window, click the checkboxes next to the desired search settings and click Discover to start the search.

|                                |        | M Discove    | r       |        |            |
|--------------------------------|--------|--------------|---------|--------|------------|
| Devices                        |        |              |         |        |            |
| From device 0                  |        | to device    | 4194303 |        |            |
| Networks Discover All Networks |        |              |         |        |            |
| Discover Specific Network      | Ō      |              |         |        |            |
|                                |        |              |         | Discov | ver Cancel |
|                                | Figure | 16: Discover | Window  |        |            |

NOTE: The "Discover All Devices" or "Discover All Networks" checkboxes must be unchecked to search for a specific device range or network.

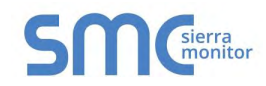

NOTE: Allow the devices to populate before interacting with the device list for optimal performance. Any discovery or explore process will cause a green message to appear in the upper right corner of the browser to confirm that the action is complete.

| Search                                                                 | -    | Device                     | Object                      | Property                 | Value         | Monitor |   |   |
|------------------------------------------------------------------------|------|----------------------------|-----------------------------|--------------------------|---------------|---------|---|---|
| T 11(Dev_01)                                                           |      |                            |                             |                          |               |         |   |   |
| + 12 (Dev_02)                                                          |      | 1000 (BACnet Router)       | device:1000 (BACnet Router) | max-apdu-length-accepted | 1458          | Off     | C | 6 |
|                                                                        |      | 1000 (BACnet Router)       | device:1000 (BACnet Router) | object-name              | BACnet Router | Off     | 2 | 6 |
| - network:b                                                            |      | 1000 (BACnet Router)       | device:1000 (BACnet Router) | vendor-identifier        | 37            | Off     | C |   |
|                                                                        |      | 1991 (WeatherLink_1)       | device:1991 (WeatherLink_1) | max-apdu-length-accepted | 1458          | Off     | 2 | 4 |
| T (UT (New_BAChet_Node)                                                |      | 1991 (WeatherLink_1)       | device:1991 (WeatherLink_1) | object-name              | WeatherLink_1 | Off     | C |   |
|                                                                        |      | 1991 (WeatherLink_1)       | device:1991 (WeatherLink_1) | vendor-identifier        | 37            | Off     | 2 | - |
| + 50001 (RIM10_1)                                                      |      | 2982 (Fike_Panel_01)       | device:2982 (Fike_Panel_01) | max-apdu-length-accepted | 1458          | Off     | C |   |
| + 50002 (KINITU_2)                                                     |      | 2982 (Fike_Panel_01)       | device:2982 (Fike_Panel_01) | object-name              | Fike_Panel_01 | Off     | 2 |   |
| 50022                                                                  |      | 2982 (Fike_Panel_01)       | device:2982 (Fike_Panel_01) | vendor-identifier        | 153           | Off     | C |   |
|                                                                        |      | 4499 (BACnet Router)       | device:4499 (BACnet Router) | max-apdu-length-accepted | 1458          | Off     | 2 |   |
| 1000 (BACnet Router)                                                   |      | 4499 (BACnet Router)       | device:4499 (BACnet Router) | object-name              | BACnet Router | Off     | 0 |   |
| + 1991 (WeatherLink 1)                                                 |      | 4499 (BACnet Router)       | device:4499 (BACnet Router) | vendor-identifier        | 37            | Off     | 0 |   |
| <ul> <li>2982 (Fike_Panel_01)</li> <li>4499 (BACnet Router)</li> </ul> | Tota | I Items: 36 (Showing Items | : 12)                       |                          |               |         |   |   |

## 6.2 View Device Details and Explore Points/Parameters

- To view the device details, click the blue plus sign (+) next to the desired device in the list.
  - o This will show only some of the device properties for the selected aspect of a device

| Search                                                                                                    | - | Object                      | Property                 | Value         | Monitor |   |   |
|----------------------------------------------------------------------------------------------------|---|-----------------------------|--------------------------|---------------|---------|---|---|
| T 12 (Dev_02)                                                                                                    | * |                             |                          |               |         |   |   |
| + 13 (Dev_03)                                                                                                    |   | device:1991 (WeatherLink_1) | max-apdu-length-accepted | 1458          | Off     | 0 |   |
| network:6                                                                                                    |   | device:1991 (WeatherLink_1) | object-name              | WeatherLink_1 | Off     | 3 | 1 |
| + 101 (New_BACnet_Node)                                                                                                    | 1 | device:1991 (WeatherLink_1) | vendor-identifier        | 37            | Off     | C | 1 |
| network:50                                                                                                    |   |                             |                          |               |         |   |   |
| + 50001 (RIM10 1)                                                                                                    |   |                             |                          |               |         |   |   |
|                                                                                                    |   |                             |                          |               |         |   |   |
| + 50002 (RIM10_2)                                                                                                    |   |                             |                          |               |         |   |   |
| + 50002 (RIM10_2)<br>+ 50022                                                                                                    |   |                             |                          |               |         |   |   |
| <ul> <li>★ 50002 (RIM10_2)</li> <li>★ 50022</li> <li>★ 50033</li> </ul>                                                                                                    |   |                             |                          |               |         |   |   |
| <ul> <li>\$ 50002 (RIM10_2)</li> <li>\$ 50022</li> <li>\$ 50033</li> <li>network:60001</li> </ul>                                                                                                    |   |                             |                          |               |         |   |   |
| <ul> <li>\$ 50002 (RIM10_2)</li> <li>\$ 50022</li> <li>\$ 50033</li> <li>network:60001</li> <li>\$ 1000 (BACnet Router)</li> </ul>                                                                                                    |   |                             |                          |               |         |   |   |
| <ul> <li>\$ 50002 (RIM10_2)</li> <li>\$ 50022</li> <li>\$ 50033</li> <li>network:60001</li> <li>\$ 1000 (BACnet Router)</li> <li>\$ 1991 (WeatherLink_1)</li> <li>\$ 2 :</li> </ul>                                                             |   |                             |                          |               |         |   |   |
| <ul> <li>\$ 50002 (RIM10_2)</li> <li>\$ 50022</li> <li>\$ 50033</li> <li>network:60001</li> <li>\$ 1000 (BACnet Router)</li> <li>\$ 1991 (WeatherLink_1)</li> <li>\$ device:1991 (WeatherLink_1)</li> </ul>                                     |   |                             |                          |               |         |   |   |
| <ul> <li>\$50002 (RIM10_2)</li> <li>\$50022</li> <li>\$50033</li> <li>network:60001</li> <li>\$1000 (BACnet Router)</li> <li>1991 (WeatherLink_1)</li> <li>\$Q:</li> <li>device:1991 (WeatherLink_1)</li> <li>\$2982 (Fike_Panel_01)</li> </ul> |   |                             |                          |               |         |   |   |

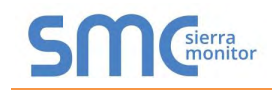

• To view the full details of a device, highlighting the device directly (in Figure 19 "1991 WeatherLink\_1") and click the Explore button ( ) that appears to the right of the highlighted device as a magnifying glass icon or double-click the highlighted device.

| earch                                                          | -     | Object                        | Property                 | Value               | Monitor |   |
|----------------------------------------------------------------|-------|-------------------------------|--------------------------|---------------------|---------|---|
| T 30022                                                        | *     |                               |                          |                     |         |   |
| 50033                                                          |       | device 1991 (WeatherLink 1)   | max-apdu-length-accepted | 1458                | Off     | 0 |
| network:60001                                                  |       | device 1991 (Weatherl ink 1)  | object-name              | Weatherlink 1       | Off     | 0 |
| 1000 (BACnet Router)                                           |       | device:1991 (WeatherLink 1)   | vendor-identifier        | 37                  | Off     | 0 |
| - 1991 (WeatherLink_1) Q :                                     |       | analog-input:1 (INSIDE TEM    | object-name              | INSIDE TEMPERATURE  | Off     | 0 |
| device:1991 (WeatherLink_1)                                    |       | analog-input:2 (OUTSIDE_T     | object-name              | OUTSIDE_TEMPERATURE | Off     | 0 |
|                                                                | 12    | analog-input:3 (INSIDE_HU     | object-name              | INSIDE_HUMIDITY     | Off     | 0 |
| analog-input2 (OUTSIDE_TEMPERATORE)                            | 12.   | analog-input:4 (OUTSIDE_H     | object-name              | OUTSIDE_HUMIDITY    | Off     | C |
|                                                                |       | analog-input:5 (WIND_SPEED)   | object-name              | WIND_SPEED          | Off     | 0 |
| analog input 5 (WIND SPEED)                                    |       | analog-input:6 (WIND_SPEE     | object-name              | WIND_SPEED_AVG      | Off     | 0 |
| analog inputs (WIND SPEED AVG)                                 |       | analog-input:7 (STORM_RAIN)   | object-name              | STORM_RAIN          | Off     | 2 |
| analog-input.7 (STORM_RAIN)<br>analog-input.8 (WIND_DIRECTION) | 1     | analog-input:8 (WIND_DIRE     | object-name              | WIND_DIRECTION      | Off     | C |
| 2982 (Fike_Panel_01)<br>4499 (BACnet Router)                   | Total | Items: 44 (Showing Items: 11) |                          |                     |         |   |

- o Now additional device details are viewable; however, the device can be explored even further
- Click on one of the device details.

| Search                               |   |      | Property                   | Value          | Monitor |     |
|--------------------------------------|---|------|----------------------------|----------------|---------|-----|
| network:60001                        | * |      |                            |                |         |     |
| + 1000 (BACnet Router)               |   |      | object-name                | WIND DIRECTION | Off     | 2 / |
| = 1991 (WeatherLink_1)               |   |      | 1.2.2.2.2.2.2.2.2          |                |         |     |
| device:1991 (WeatherLink_1)          |   |      |                            |                |         |     |
| analog-input:1 (INSIDE_TEMPERATURE)  |   |      |                            |                |         |     |
| analog-input:2 (OUTSIDE_TEMPERATURE) |   |      |                            |                |         |     |
| analog-input:3 (INSIDE_HUMIDITY)     |   |      |                            |                |         |     |
| analog-input:4 (OUTSIDE_HUMIDITY)    |   |      |                            |                |         |     |
| analog-input:5 (WIND_SPEED)          |   |      |                            |                |         |     |
| analog-input:6 (WIND_SPEED_AVG)      |   |      |                            |                |         |     |
| analog-input:7 (STORM_RAIN)          |   |      |                            |                |         |     |
| analog-input:8 (WIND_DIRECTION)      | Q |      |                            |                |         |     |
| + 2982 (Fike_Panel_01)               |   | 1    | ¥.                         |                |         |     |
| + 1400 (BAC-++ B-+++)                |   | Tota | I Items: 44 (Showing Item: | s: 1)          |         |     |

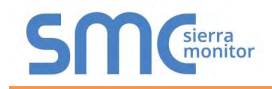

• Then click on the Explore button or double-click the device object.

| Search                                                                 |         | Property               | Value                                  | Monitor |   |
|------------------------------------------------------------------------|---------|------------------------|----------------------------------------|---------|---|
| network:60001                                                          | *       |                        |                                        |         |   |
| + 1000 (BACnet Router)                                                 |         | cov-increment          | 0                                      | Off     | 0 |
| 1991 (WeatherLink_1)                                                   |         | description            | WIND_DIRECTION                         | Off     | 0 |
| device:1991 (WeatherLink_1)                                            |         | event-state            | normal                                 | Off     | 0 |
| analog-input:1 (INSIDE_TEMPERA                                         | ATURE)  | object-identifier      | analog-input 8                         | Off     | 0 |
| analog-input:2 (OUTSIDE_TEMPE                                          | RATURE) | object-name            | WIND_DIRECTION                         | Off     | 0 |
| analog-input:3 (INSIDE_HUMIDITY                                        | Y)      | object-type            | analog-input                           | Off     | 0 |
| analog-input:4 (OUTSIDE_HUMID                                          | ITY)    | out-of-service         | false                                  | Off     | 0 |
| analog-input:5 (WIND_SPEED)                                            |         | present-value          | 23                                     | On      | 0 |
| analog-input:6 (WIND_SPEED_AV                                          | (G)     | reliability            | no-fault-detected                      | Off     | 0 |
| analog-input7 (STORM_RAIN)                                             |         | status-flags           | [in-alarm: false; fault: false; overri | Off     | 0 |
| analog-input8 (WIND_DIRECTION                                          | v) Q    | units                  | no-units                               | Off     | 2 |
| <ul> <li>2982 (Fike_Panel_01)</li> <li>4499 (BACnet Router)</li> </ul> | То      | tal Items: 54 (Showing | Items: 11)                             |         |   |

A full list of the device details will appear on the right side window. If changes are expected since the last explore, simply press the Refresh button ( $\Im$ ) that appears to right of individual properties to refresh the value.

NOTE: The Explorer Search Bar will find devices based on their Device ID.

NOTE: The Explorer Discovery Tree has 3 levels that correspond to the following.

- Network number
  - o Device
    - Device object

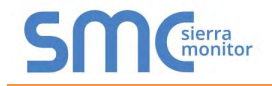

## 6.2.1 Edit the Present Value Field

The only recommended field to edit via BACnet Explorer is the device's present value field.

- NOTE: Other BACnet properties are editable (such as object name, object description, etc.); however, this is not recommended because the BACnet Explorer is a discovery tool not a Building Management System (BMS).
  - # Discover TRemove All 2 Monitor Search ... Value Monitor Property v + 50002 (RIM10\_2) 2 / Off cov-increment 0 network:60001 WIND DIRECTION Off 2 / description + 1000 (BACnet Router) 0 event-state normal Off 1991 (WeatherLink\_1) Off C object-identifier analog-input 8 device:1991 (WeatherLink\_1) 2 / Off object-name WIND\_DIRECTION analog-input:1 (INSIDE\_TEMPERATURE) C analog-input Off object-type analog-input:2 (OUTSIDE\_TEMPERATURE) 2 / Off analog-input:3 (INSIDE\_HUMIDITY) out-of-service false 2 3 present-value 254 On analog-input:4 (OUTSIDE\_HUMIDITY) 3 reliability no-fault-detected Off analog-input:5 (WIND\_SPEED) C status-flags [in-alarm: false; fault. false; overri... Off analog-input:6 (WIND\_SPEED\_AVG) 0 Off units no-units analog-input:7 (STORM RAIN) analog-input 8 (WIND\_DIRECTION) Q Total Items: 230 (Showing Items: 11) + 4499 (BACnet Router) **Figure 22: Highlighted Present Value**
  - To edit the present value, select it in the property listings.

 Then click the Write button ( >> ) on the right of the property to bring up the Write Property window.

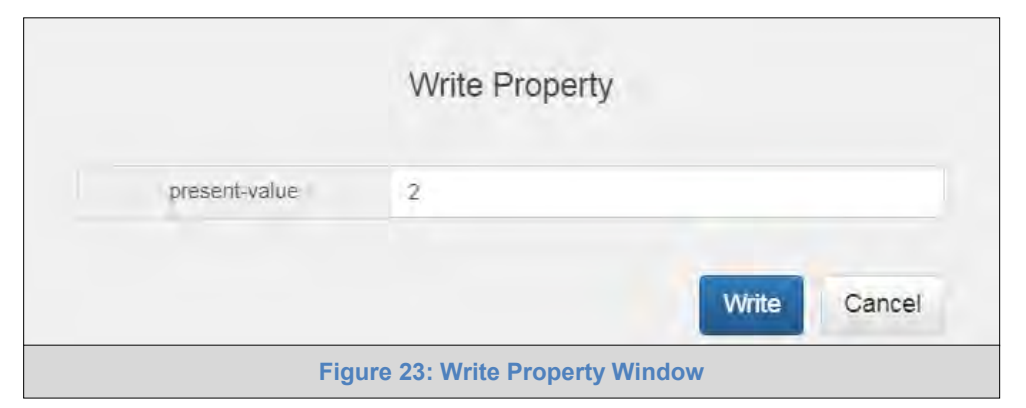

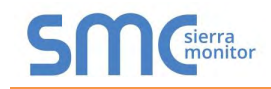

• Enter the appropriate change and click the Write button.

The window will close. When the BACnet Explorer page appears, the present value will be changed as specified.

| Search                               |      | Property                    | Value                                  | Monitor |   |   |
|--------------------------------------|------|-----------------------------|----------------------------------------|---------|---|---|
| + 50002 (RIM10 2)                    | *    |                             |                                        |         |   |   |
| network:60001                        |      | cov-increment               | <u>0</u>                               | Off     | C | 6 |
| 1000 (BACnet Router)                 |      | description                 | WIND_DIRECTION                         | Off     | 2 | 6 |
| = 1991 (WeatherLink_1)               |      | event-state                 | normal                                 | Off     | 0 |   |
| device:1991 (WeatherLink_1)          |      | object-identifier           | analog-input 8                         | Off     | 2 |   |
| analog-input:1 (INSIDE TEMPERATURE)  | -    | object-name                 | WIND_DIRECTION                         | Off     | 0 | 6 |
| analog-input:2 (OUTSIDE TEMPERATURE) | 15   | object-type                 | analog-input                           | Off     | 2 |   |
| analog-input:3 (INSIDE_HUMIDITY)     |      | out-of-service              | false                                  | Off     | 0 | 6 |
| analog-input:4 (OUTSIDE_HUMIDITY)    | 1.5  | present-value               | 2                                      | On      | 2 | 6 |
| analog-input:5 (WIND_SPEED)          |      | reliability                 | no-fault-detected                      | Off     | 3 |   |
| analog-input:6 (WIND SPEED AVG)      | 15   | status-flags                | [in-alarm: false; fault: false; overri | Off     | 2 |   |
| analog-input:7 (STORM_RAIN)          |      | units                       | no-units                               | Off     | 0 |   |
| analog-input 8 (WIND_DIRECTION) Q    |      |                             |                                        |         |   |   |
| + 4499 (BACnet Router)               | - 10 | tal Items: 230 (Showing Ite | ms: 11)                                |         |   |   |

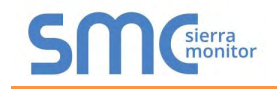

## **Appendix A Troubleshooting**

#### Appendix A.1 Lost or Incorrect IP Address

- Ensure that FieldServer Toolbox is loaded onto the local PC. Otherwise, download the FieldServer-Toolbox.zip via the Sierra Monitor website's Software Downloads.
- Extract the executable file and complete the installation.

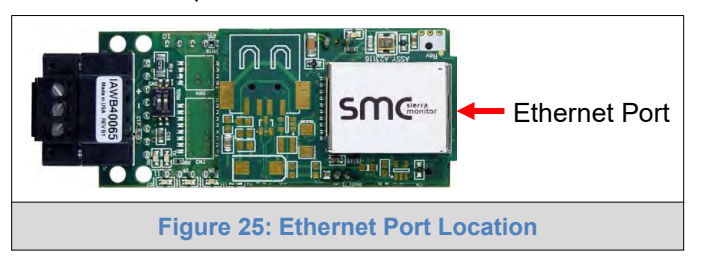

- Connect a standard Cat-5 Ethernet cable between the user's PC and ProtoCessor.
- Double click on the FS Toolbox Utility and click Discover Now on the splash page.
- Check for the IP Address of the desired gateway.

| FieldServer Toolbox |                            |               |                   |          |              |                               |
|---------------------|----------------------------|---------------|-------------------|----------|--------------|-------------------------------|
| FieldServe          | e <b>r Toolbo</b> :<br>elp | x             |                   |          | S            | <b>M</b><br>Sierra<br>monitor |
| DEVICES             | ٠                          | IP ADDRESS    | MAC ADDRESS       | FAVORITE | CONNECTIVITY |                               |
| ProtoNode           |                            | 192.168.3.110 | 00:50:4E:10:2C:92 | *        | •            | Connect                       |
|                     |                            |               |                   |          |              |                               |
|                     |                            |               |                   |          |              |                               |
|                     |                            |               |                   |          |              |                               |
|                     |                            |               |                   |          |              |                               |
|                     |                            |               |                   |          |              |                               |
|                     |                            |               |                   |          |              |                               |
|                     |                            |               |                   |          |              |                               |
|                     |                            |               |                   |          |              |                               |
|                     |                            |               |                   |          |              |                               |
|                     |                            |               |                   |          |              |                               |
|                     |                            |               |                   |          |              |                               |
|                     |                            |               |                   |          |              |                               |

• If correcting the IP Address of the gateway: click the settings icon in the same row as the gateway, then click Network Settings, change the IP Address and click Update IP Settings to save.

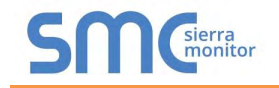

### Appendix A.2 Viewing Diagnostic Information

- Type the IP Address of the ProtoCessor into the web browser or use the FieldServer Toolbox to connect to the ProtoCessor.
- Click on Diagnostics Button, then click on view, and then on connections.
- If there are any errors showing on the Connections page, refer to Appendix A.3 to check the wiring and settings.

| Navigation                                                                         | Connection        | s          |        |         |         |        |
|------------------------------------------------------------------------------------|-------------------|------------|--------|---------|---------|--------|
| <ul> <li>CN1520 Electro Industries v1.20a</li> <li>About</li> <li>Setup</li> </ul> | Overview          | 1          |        |         |         |        |
| View                                                                               | Index N           | ame Tx Msg | Rx Msg | Tx Char | Rx Char | Errors |
| + S1 - psp                                                                         | 0 S1 - psp        | 0          | 0      | 0       | 0       | 0      |
| R1 - BACnet_MSTP                                                                   | 1 R1 -<br>BACnet_ | MSTP 5     | 2      | 14      | 14      | 0      |
| N1 - BACnet_IP 47800                                                               | 2 N1 - BAC        | inet_IP 4  | 0      | 0       | 0       | 0      |
| <ul> <li>Wap Descriptors</li> <li>User Messages</li> <li>Diagnostics</li> </ul>    |                   |            |        |         |         |        |
| <ul> <li>Was Descriptors</li> <li>User Messages</li> <li>Diagnostics</li> </ul>    |                   |            |        |         |         |        |

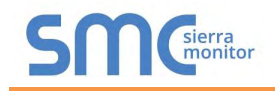

## Appendix A.3 Checking Wiring and Settings

- No COMS on PSP side. If the Tx/Rx LEDs are not flashing rapidly then there is a COM issue. To fix, check the following:
  - Visual observations of LEDs on ProtoCessor (Appendix A.4)
  - o Check baud rate, parity, data bits, stop bits
  - Check device address
  - Verify wiring
  - Verify device is connected to the same subnet as the ProtoCessor
- Field COM problems:
  - Visual observations of LEDs on the ProtoCessor (Appendix A.4)
  - o Verify IP Address setting
  - o Verify wiring
- NOTE: If the problem still exists, a Diagnostic Capture needs to be taken and sent to technical support. (Appendix A.5)

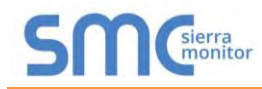

## Appendix A.4 LED Diagnostics for Communications Between ProtoCessor and Devices

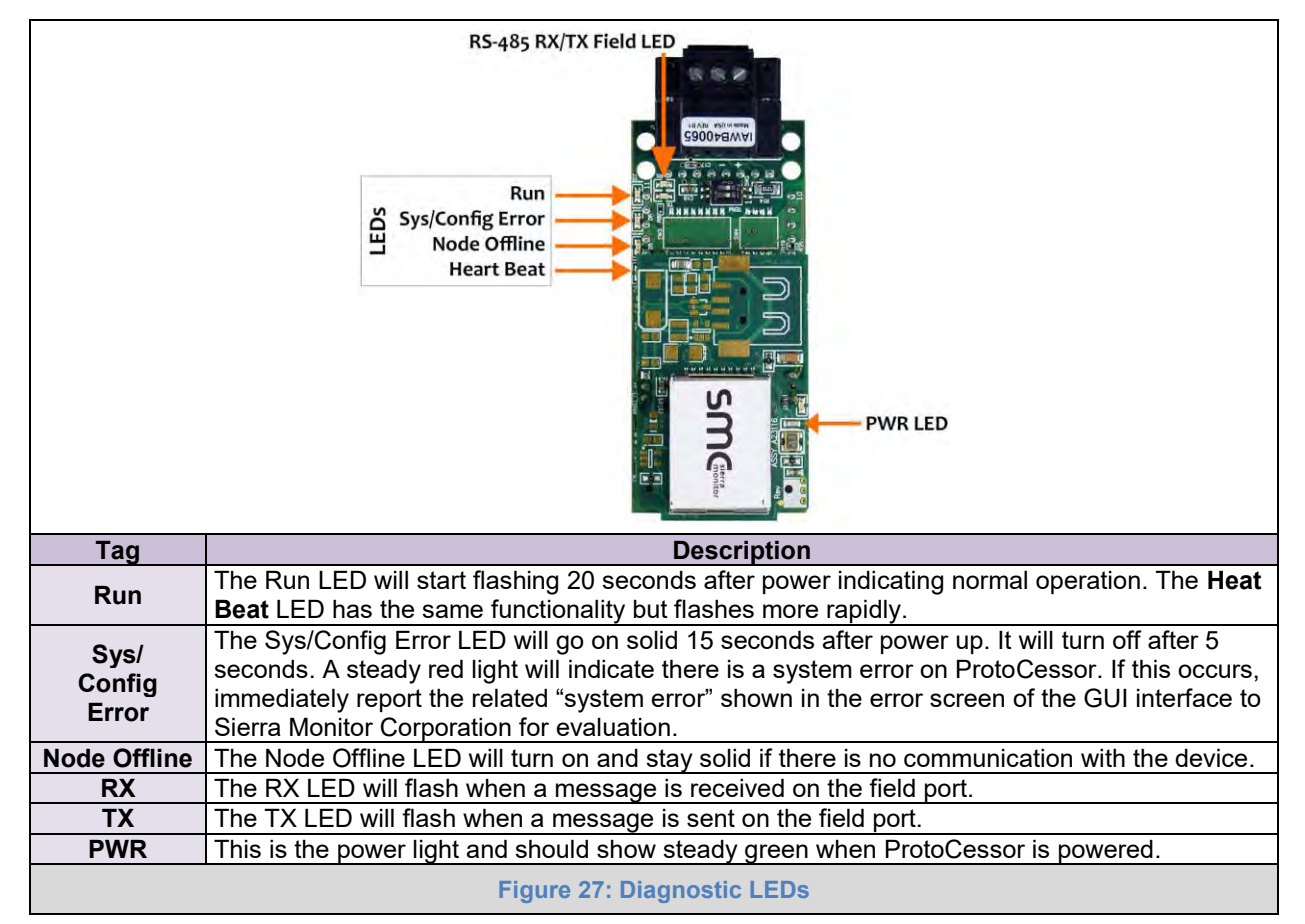

See the diagram below for ProtoCessor FPC-ED2 LED Locations.

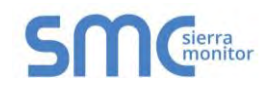

## Appendix A.5 Taking a FieldServer Diagnostic Capture

When there is a problem on-site that cannot easily be resolved, perform a diagnostic capture before contacting support so that support can quickly solve the problem. There are two methods for taking diagnostic captures:

### • FieldServer Toolbox:

This method requires installation of the FS Toolbox program. A FS Toolbox diagnostic capture takes a snapshot of the loaded configuration files and a log of all the communications on the serial ports over a specified period of time. If the problem occurs over an Ethernet connection, then take a Wire Shark capture.

#### • Gateway's FS-GUI Page:

This method doesn't require downloading software. The diagnostic capture utilities are embedded in the FS-GUI web interface. Starting a diagnostic capture takes a snapshot of the loaded configuration files and a log of all the communications over a specified period of time. This works for both serial and Ethernet connections.

# NOTE: The information in the zipped files contains everything support needs to quickly resolve problems that occur on-site.

#### Appendix A.5.1 Using the FieldServer Toolbox

Once the Diagnostic Capture is complete, email it to technical support. The Diagnostic Capture will accelerate diagnosis of the problem.

- Ensure that FieldServer Toolbox is loaded onto the local PC. Otherwise, download the FieldServer-Toolbox.zip via the Sierra Monitor website's <u>Software Downloads</u>.
  - Ethernet Port Figure 28: Ethernet Port Location
- Extract the executable file and complete the installation.

- Connect a standard Cat-5 Ethernet cable between the PC and ProtoCessor.
- Double click on the FS Toolbox Utility.

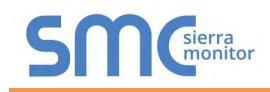

• Step 1: Take a Log

• Click on the diagnose icon

of the desired device

| smc FieldServer Toolbox |                    |               |                   |          |              |                            |
|-------------------------|--------------------|---------------|-------------------|----------|--------------|----------------------------|
| FieldServe<br>Setup He  | e <b>r Toolbox</b> |               |                   |          | S            | <b>N</b> Gierra<br>monitor |
| DEVICES                 | ÷                  | IP ADDRESS    | MAC ADDRESS       | FAVORITE | CONNECTIVITY |                            |
| ProtoNode               |                    | 192.168.3.110 | 00:50:4E:10:2C:92 | *        | •            | Connect                    |
|                         |                    |               |                   |          |              |                            |
|                         |                    |               |                   |          |              |                            |
|                         |                    |               |                   |          |              |                            |
|                         |                    |               |                   |          |              |                            |
|                         |                    |               |                   |          |              |                            |
|                         |                    |               |                   |          |              |                            |
|                         |                    |               |                   |          |              |                            |
|                         |                    |               |                   |          |              |                            |
|                         |                    |               |                   |          |              |                            |
|                         |                    |               |                   |          |              |                            |
|                         |                    |               |                   |          |              |                            |
|                         |                    |               |                   |          |              |                            |
|                         |                    |               |                   |          |              |                            |

o Ensure "Full Diagnostic" is selected (this is the default)

| Setup       Heb         DEVICES       Image: Device Diagnostics         ProtoNode       Device Diagnostics         ProtoNode       192.168.3.110         Diagnostic Test       Ful Diagnostic         Set capture perk Send Capture       Image: Diagnostic         Image: Diagnostic Test       Ful Diagnostic         Image: Diagnostic Test       Ful Diagnostic         Image: Diagnostic Test       Ful Diagnostic         Image: Diagnostic Test       Ful Diagnostic         Image: Diagnostic Test       Ful Diagnostic         Image: Diagnostic Test       Ful Diagnostic         Image: Diagnostic Test       Ful Diagnostic         Image: Diagnostic Test       Ful Diagnostic         Image: Diagnostic       Image: Diagnostic         Image: Diagnostic       Image: Diagnostic         Image: Diagnostic       Diagnostic         Image: Diagnostic       Diagnostic         Image: Diagnostic       Diagnostic         Image: Diagnostic       Diagnostic         Image: Diagnostic       Diagnostic         Image: Diagnostic       Diagnostic         Image: Diagnostic       Diagnostic         Image: Diagnostic       Diagnostic         Image: Diagnostic       Diagnostic </th <th>vice Diagnostics  Device Diagnostics  Unde 192.168.3.110  Nostic Test Ful Diagnostic Shap Shot apture perit Senial Capture Ful Diagnostic minestamp each character nable Message logging</th> <th>FAVORITE</th> <th></th> <th>Connect Q</th> | vice Diagnostics  Device Diagnostics  Unde 192.168.3.110  Nostic Test Ful Diagnostic Shap Shot apture perit Senial Capture Ful Diagnostic minestamp each character nable Message logging | FAVORITE                                            |                                               | Connect Q                                     |
|----------------------------------------------------------------------------------------------------|----------------------------------------------------------------------------------------------------|-----------------------------------------------------|-----------------------------------------------|-----------------------------------------------|
| DEVICES       Image: Connect Connect Turty         ProtoNode       Device Diagnostics         ProtoNode       192.168.3.110         Diagnostic Test       Supposts         Set capture pert Serial Capture       Set Capture         Interstance       Show advanced options         Start Diagnostic       Start Diagnostic         Open Containing Folder       Open Containing Folder                                                                                                    | Acce Diagnostics                                                                                                    | FAVORITE                                            |                                               | Connect Q                                     |
| Device Diagnostics       Connect         ProtoNode       192.168.3.110         Diagnostic Test       Full Diagnostic         Snap Shot       Set capture perk Serial Capture         V Timestamp each character       Enable Message logging         Show advanced options       Start Diagnostic         Open Containing Folder       Open Containing Folder                                                                                                    | Device Diagnostics                                                                                                    | di                                                  | •                                             | Connect                                       |
| ProteNade       192.168.3.110         Diagnostic Test       Full Diagnostic         Snap Shot       Set Capture peric Serial Capture         Full Diagnostic       Full Diagnostic         I' Timestamp each character       Enable Message logging         Show advanced options       Start Diagnostic         Open Containing Folder       Open Containing Folder                                                                                                    | Inde 192.168.3.110                                                                                                    |                                                     |                                               |                                               |
| Diagnostic Test Full Diagnostic<br>Snap Shot<br>Set capture peri Serial Capture<br>I Disprostic<br>Timestamp each character<br>Enable Message logging<br>Show advanced options<br>Start Diagnostic<br>Open Containing Folder                                                                                                    | nostic Test Ful Diagnostic  Snap Shot apture peri Senal Capture Ful Discription imestamp each character nable Message logging                                                            |                                                     |                                               |                                               |
| Start Diagnostic Open Containing Folder                                                                                                    | how advanced options                                                                                                    |                                                     |                                               |                                               |
| Open Containing Folder                                                                                                    | Start Diagnostic                                                                                                    |                                                     |                                               |                                               |
|                                                                                                    | Open Containing Folder                                                                                                    |                                                     |                                               |                                               |
| Close                                                                                                    | Close                                                                                                    |                                                     |                                               |                                               |
|                                                                                                    |                                                                                                    | Start Diagnostic<br>Open Containing Folder<br>Close | Start Diagnostic Open Containing Folder Close | Start Diagnostic Open Containing Folder Close |

NOTE: If desired, the default capture period can be changed.

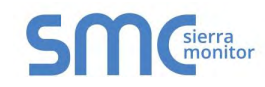

## o Click on "Start Diagnostic"

| smc FieldServer Toolbox |                                 |                       |                   |
|-------------------------|---------------------------------|-----------------------|-------------------|
| FieldServer Toolbo      | xc                              | Sr                    | sierra<br>monitor |
| DEVICES +               | sm: Device Diagnostics          | FAVORITE CONNECTIVITY |                   |
| ProtoNode               | Device Diagnostics              | * •                   | Connect           |
|                         | ProtoNode 192.168.3.110         |                       |                   |
|                         | Diagnostic Test Full Diagnostic |                       |                   |
|                         | Set capture period 0:05:00      |                       |                   |
|                         | Timestamp each character        |                       |                   |
|                         | Enable Message logging          |                       |                   |
|                         | Show advanced options           |                       |                   |
|                         | Start Diagnostic                |                       |                   |
|                         | Open Containing Folder          |                       |                   |
|                         | Close                           |                       |                   |
|                         |                                 |                       |                   |
|                         |                                 |                       |                   |
|                         |                                 |                       |                   |
|                         |                                 |                       |                   |

- o Wait for Capture period to finish, then the Diagnostic Test Complete window will appear
- Step 2: Send Log
  - $\circ$   $\,$  Once the Diagnostic test is complete, a .zip file is saved on the PC  $\,$

| Setup     | Help           | X                         |                                      |          | S            | <b>N</b> Sierra<br>monito |
|-----------|----------------|---------------------------|--------------------------------------|----------|--------------|---------------------------|
| DEVICES   | ÷              | smc Device Diagnostics    |                                      | FAVORITE | CONNECTIVITY |                           |
| ProtoNode |                | Device                    | Diagnostics                          | *        | •            | Connect                   |
|           |                | ProtoNode                 | 192.168.3.110                        |          |              |                           |
|           | SMC Diagnostic | Discussion Track Full Dis |                                      |          |              |                           |
|           |                | Star                      | t Diagnostic ontaining Folder  Close | Cancel   |              |                           |
|           | L              |                           |                                      |          |              |                           |

 $\circ$   $\;$  Send the Diagnostic zip file to technical support  $\;$ 

| Z Diagnostic_2014-07-17_20-15.zip | 2014/07/17 20:16 | zip Archive | 676 KB |
|-----------------------------------|------------------|-------------|--------|
|-----------------------------------|------------------|-------------|--------|

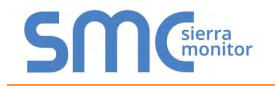

### Appendix A.5.2 Using FS-GUI

Diagnostic Capture via FS-GUI is only available on FieldServers with a bios updated/released on November 2017 or later. Completing a Diagnostic Capture through the FieldServer allows network connections (such as Ethernet and Wi-Fi) to be captured.

# Once the Diagnostic Capture is complete, email it to technical support. The Diagnostic Capture will accelerate diagnosis of the problem.

- Open the FieldServer FS-GUI page.
- Click on Diagnostics in the Navigation panel.

| Navigation                                                           | Diagnostics                         |  |
|----------------------------------------------------------------------|-------------------------------------|--|
| FieldServer Demo     About     Setup                                 | Captures                            |  |
| <ul> <li>View</li> <li>User Messages</li> <li>Diagnostics</li> </ul> | Full Diagnostic                     |  |
|                                                                      | Set capture period (max 1200 secs): |  |
|                                                                      | .300                                |  |
|                                                                      | (Silart                             |  |
|                                                                      | Serial Capture                      |  |
|                                                                      | Set capture period (max 1200 secs): |  |
|                                                                      | 300                                 |  |
|                                                                      | (Silari)                            |  |
|                                                                      |                                     |  |
| Home HELP (F1) Conta                                                 | ct Us                               |  |

- Go to Full Diagnostic and select the capture period.
- Click the Start button under the Full Diagnostic heading to start the capture.
  - o When the capture period is finished, a Download button will appear next to the Start button

- Click Download for the capture to be downloaded to the local PC.
- Send the diagnostic zip file to technical support.
- NOTE: Diagnostic captures of BACnet MS/TP communication are output in a ".PCAP" file extension which is compatible with Wireshark.

### **Appendix B Additional Information**

#### Appendix B.1 Updating Firmware

To load a new version of the firmware, follow these instructions:

- 1. Extract and save the new file onto the local PC.
- 2. Open a web browser and type the IP Address of the FieldServer in the address bar.
  - o Default IP Address is 192.168.1.24
  - Use the FS Toolbox utility if the IP Address is unknown (Appendix A.1)
- 3. Click on the "Diagnostics & Debugging" button.
- 4. In the Navigation Tree on the left-hand side, do the following:
  - a. Click on "Setup"
  - b. Click on "File Transfer"
  - c. Click on the "General" tab
- 5. In the General tab, click on "Choose Files" and select the web.img file extracted in step 1.
- 6. Click on the orange "Submit" button.
- 7. When the download is complete, click on the "System Restart" button.

Appendix B.2 BACnet: Setting Network\_Number for More Than One ProtoNode on the Subnet

For both BACnet MS/TP and BACnet/IP, if more than one ProtoNode is connected to the same subnet, they must be assigned unique Network\_Number values.

On the main Web Configuration screen, update the BACnet Network Number field and click submit. The default value is 50001.

| $\frac{(1-65535)}{(1-65535)}$ | letwork_nr | (1 - 65535) | 50001 | Submit |
|-------------------------------|------------|-------------|-------|--------|
|-------------------------------|------------|-------------|-------|--------|

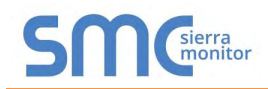

### Appendix B.3 Securing ProtoCessor with Passwords

Access to the ProtoCessor can be restricted by enabling a password on the FS-GUI Passwords page – click Setup and then Passwords in the navigation panel. There are 2 access levels defined by 2 account names: Admin and User.

- The Admin account has unrestricted access to the ProtoCessor.
- The User account can view any ProtoCessor information but cannot make any changes or restart the ProtoCessor.

The password needs to be a minimum of eight characters and is case sensitive.

If the password is lost, click cancel on the password authentication popup window, and email the password recovery token to technical support to receive a temporary password from the customer support team. Access the ProtoCessor to set a new password.

| Navigation                                                                                                    | Passwords                                                                                                    |                                                                                           |
|----------------------------------------------------------------------------------------------------|----------------------------------------------------------------------------------------------------|-------------------------------------------------------------------------------------------|
| ProtoNode Demo<br>About                                                                                             | Overview                                                                                                    |                                                                                           |
| <ul> <li>File Transfer</li> <li>Network Settings</li> <li>Passwords</li> <li>Time Settings</li> <li>View</li> </ul> | Note<br>The current Admin password (if set) is required to change all password. IMPORTANT: You may be required to log in again all | asswords. To disable password protection, set an empty Admin<br>fter changing a password. |
| User Messages                                                                                                    | Account Name<br>Current Admin Password<br>New Password<br>Confirm New Password                                                     | Admin •                                                                                   |
|                                                                                                    | Cancel                                                                                                    | Update Password                                                                           |
| Home HELP (F1) Contact                                                                                              | Us                                                                                                    |                                                                                           |
|                                                                                                    | Figure 20: ES GUI Passwords                                                                                                    | Paga                                                                                      |

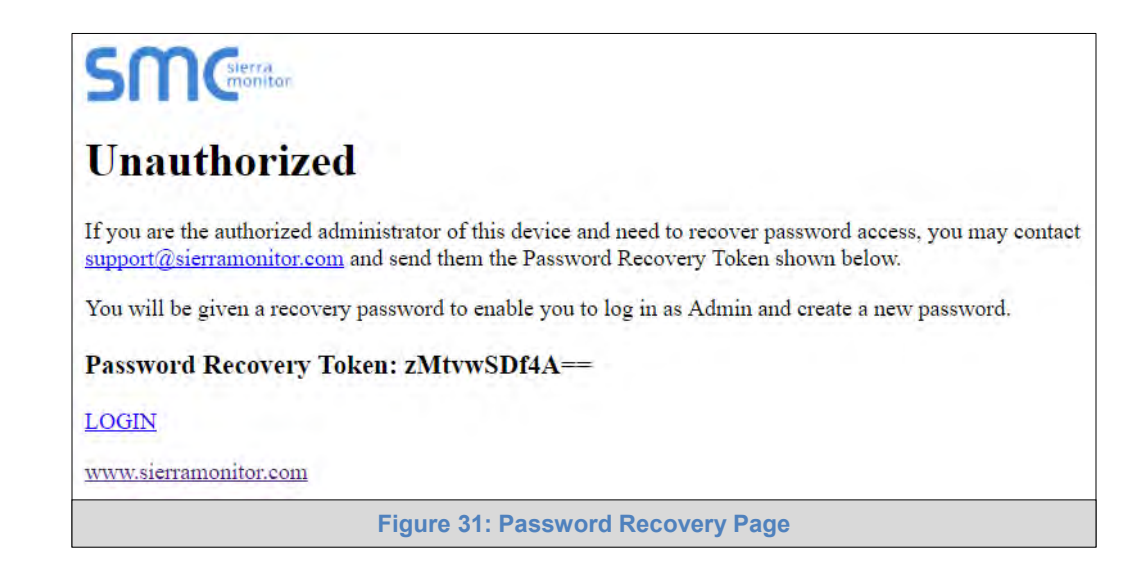

## Appendix C Vendor Information – Electro Industries

## Appendix C.1 Meter PSP Mappings to BACnet, Metasys N2, Modbus TCP/IP and Modbus RTU

| Point Name                          | BACnet | BACnet | N2 Data  | N2<br>Address | Modbus Register |
|-------------------------------------|--------|--------|----------|---------------|-----------------|
| Return Temperature (RT) Deg. F      |        |        |          | 1             | 30001           |
| Outdoor Tomporature (OT)Dog E       |        | 2      |          | 2             | 30001           |
| Supply Temperature (ST) Deg_F       |        | 2      |          | 2             | 30002           |
| Desired Tomperature (DT) Deg_F      |        | 3      |          | 3             | 30003           |
| PT Offeet Deg E                     |        | 5      |          | 5             | 40004           |
| OT Offeet Deg. F                    | AV     | 5      | AO       | 5             | 40001           |
| ST Offeet Deg_F                     | AV     | 7      | AO<br>AO | 7             | 40002           |
| ST Oliset Deg_F                     | AV     | 7      | AO       | /             | 40003           |
| Base Temp. High Mass (70-110F)      | AV     | 0      | AO<br>AO | <u> </u>      | 40004           |
| Base Temp. Low Mass (120-140F)      | AV     | 9      | AO       | 9             | 40005           |
| Set Point (40-195F)                 | AV     | 10     | AO       | 10            | 40006           |
| OT at 0 Degrees Set Point (40-195F) | AV     | 11     | AU       | 11            | 40007           |
| Current Stage Code                  | AI     | 12     | AI       | 12            | 30101           |
| Mode                                | MV     | 13     |          | 13            | 30102           |
| Auto HL Fault Count                 | Al     | 14     | AI       | 14            | 30103           |
| Bender Fault Count                  | Al     | 15     | AI       | 15            | 30104           |
| LWCO Fault Count                    | AI     | 16     | AI       | 16            | 30105           |
| Remote Fault Count                  | Al     | 17     | AI       | 17            | 30106           |
| Manual HL Fault Count               | AI     | 18     | AI       | 18            | 30107           |
| Freeze Fault Count                  | AI     | 19     | AI       | 19            | 30108           |
| Bad RT Fault Count                  | AI     | 20     | AI       | 20            | 30109           |
| Bad ST Fault Count                  | AI     | 21     | AI       | 21            | 30110           |
| Bad OT Fault Count                  | AI     | 22     | AI       | 22            | 30111           |
| Current Boiler Type                 | MV     | 23     | ADF      | 23            | 30112           |
| Current State                       | MV     | 24     | ADF      | 24            | 30113           |
| Maximum Stages (4-15)               | AV     | 25     | AO       | 25            | 40101           |
| Differential Deg_F                  | MV     | 26     | ADF      | 26            | 40102           |
| Troubleshooting Stage Code          | AV     | 27     | AO       | 27            | 40103           |
| 0 to 10VDC (No or Yes)              | MV     | 28     | ADF      | 28            | 40104           |
| Stage Seq Minutes (1-99 Minutes)    | AV     | 29     | AO       | 29            | 40105           |
| Boiler Type                         | MV     | 30     | ADF      | 30            | 40106           |
| Lag Boiler Delay (0-999 Minutes)    | AV     | 31     | AO       | 31            | 40107           |
| Force Troubleshooting (No or Yes)   | MV     | 32     | ADF      | 32            | 40108           |
| Reset Fault Counts (No or Yes)      | MV     | 33     | ADF      | 33            | 40109           |
| Micro Reset (No or Yes)             | MV     | 34     | ADF      | 34            | 40110           |
| Factory Reset (No or Yes)           | MV     | 35     | ADF      | 35            | 11              |
| Board Software Version              | AI     | 36     | AI       | 36            | 30201           |
| Alarm_Remote                        | BI     | 37     | DI       | 37            | 10001           |
| Alarm_LWCO                          | BI     | 38     | DI       | 38            | 10002           |
| Alarm Manual HL                     | BI     | 39     | DI       | 39            | 10003           |
| Alarm_Bender                        | BI     | 40     | DI       | 40            | 10004           |
| Alarm Auto HL                       | BI     | 41     | DI       | 41            | 10005           |
| Alarm Bad RT                        | BI     | 42     | DI       | 42            | 10006           |
| Alarm Bad OT                        | BI     | 43     | DI       | 43            | 10007           |
| Alarm Bad ST                        | BI     | 44     | DI       | 44            | 10008           |
| Alarm Freeze                        | BI     | 45     | DI       | 45            | 10009           |
| Return Temperature (RT) Deg C       | Al     | 101    | AI       | 101           | 30301           |
| Outdoor Temperature (OT)Deg C       | AI     | 102    | AI       | 102           | 30302           |
| Supply Temperature (ST) Deg C       | AI     | 103    | AI       | 103           | 30303           |
| Desired Temperature (DT) Deg C      | AI     | 104    | AI       | 104           | 30304           |
| RT Offset Deg C                     | AV     | 105    | AO       | 105           | 40201           |
| OT Offset Deg C                     | AV     | 106    | AO       | 106           | 40202           |
| ST Offset Deg C                     | AV     | 107    | AO       | 107           | 40203           |
| Base Temp, High Mass (21-43C)       | AV     | 108    | AO       | 108           | 40204           |
| Base Temp Low Mass (48-60C)         | AV     | 109    | AO       | 109           | 40205           |
| Set Point (4-90C)                   | Δ\/    | 110    |          | 110           | 40206           |
|                                     | ΠV     | 110    | 70       | 110           | 40200           |

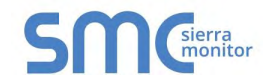

| OT at -17 Degrees Set Point | AV | 111 | AO  | 111 | 40207 |
|-----------------------------|----|-----|-----|-----|-------|
| Differential Deg_C          | MV | 126 | ADF | 126 | 40302 |

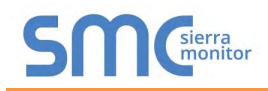

## Appendix D Reference

#### Appendix D.1 Specifications

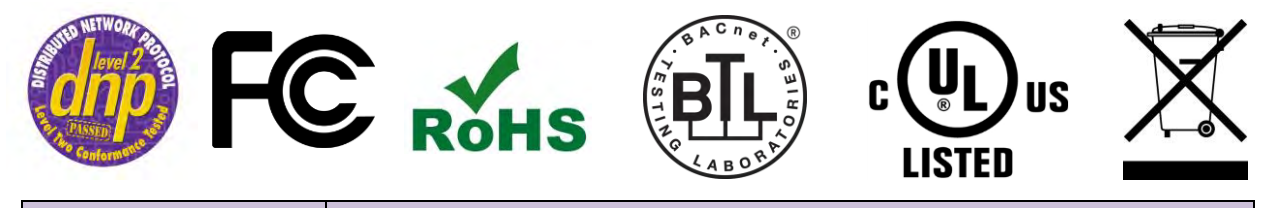

|                            | ProtoCessor FPC-ED2                                          |  |  |  |
|----------------------------|--------------------------------------------------------------|--|--|--|
| Electrical Connections     | One 3-pin Phoenix connector with RS-485 port (+ / - / gnd)   |  |  |  |
| Electrical Connections     | One Ethernet 10/100 BaseT port                               |  |  |  |
|                            | CE certified; UL 916 approved; WEEE compliant; EN 60950-1,   |  |  |  |
| Approvala                  | EN 50491-3 and CSA C22-2 standards; FCC Class A Part 15;     |  |  |  |
| Approvais                  | DNP 3.0 conformance tested; RoHS compliant; CSA 205 approved |  |  |  |
|                            | BTL Marked                                                   |  |  |  |
| Power Requirements         | 5VDC                                                         |  |  |  |
| Physical Dimensions        | 6.9 x 3.0 x 2.0 cm (2.7 x 1.2 x 0.8 in.)                     |  |  |  |
| Weight                     | 0.03 kg (0.07 lbs)                                           |  |  |  |
| Operating<br>Temperature   | -40°C to 75°C (-40°F to167°F)                                |  |  |  |
| Surge Suppression          | EN61000-4-2 ESD EN61000-4-3 EMC EN61000-4-4 EFT              |  |  |  |
| Humidity                   | 5 - 90% RH (non-condensing)                                  |  |  |  |
| (Specifications subject to | change without notice)                                       |  |  |  |
|                            | Figure 32: Specifications                                    |  |  |  |

#### Appendix D.1.1 Compliance with UL Regulations

For UL compliance, the following instructions must be met when operating ProtoCessor.

- The units shall be powered by listed LPS or Class 2 power supply suited to the expected operating temperature range.
- The interconnecting power connector and power cable shall:
  - Comply with local electrical code
  - Be suited to the expected operating temperature range
  - o Meet the current and voltage rating for ProtoCessor
- Furthermore, the interconnecting power cable shall:
  - Be of length not exceeding 3.05m (118.3")
  - o Be constructed of materials rated VW-1, FT-1 or better
- If the unit is to be installed in an operating environment with a temperature above 65 °C, it should be installed in a Restricted Access Area requiring a key or a special tool to gain access.
- This device must not be connected to a LAN segment with outdoor wiring.

## Appendix E Limited 2 Year Warranty

Sierra Monitor Corporation warrants its products to be free from defects in workmanship or material under normal use and service for two years after date of shipment. Sierra Monitor Corporation will repair or replace any equipment found to be defective during the warranty period. Final determination of the nature and responsibility for defective or damaged equipment will be made by Sierra Monitor Corporation personnel.

All warranties hereunder are contingent upon proper use in the application for which the product was intended and do not cover products which have been modified or repaired without Sierra Monitor Corporation's approval or which have been subjected to accident, improper maintenance, installation or application, or on which original identification marks have been removed or altered. This Limited Warranty also will not apply to interconnecting cables or wires, consumables or to any damage resulting from battery leakage.

In all cases Sierra Monitor Corporation's responsibility and liability under this warranty shall be limited to the cost of the equipment. The purchaser must obtain shipping instructions for the prepaid return of any item under this warranty provision and compliance with such instruction shall be a condition of this warranty.

Except for the express warranty stated above, Sierra Monitor Corporation disclaims all warranties with regard to the products sold hereunder including all implied warranties of merchantability and fitness and the express warranties stated herein are in lieu of all obligations or liabilities on the part of Sierra Monitor Corporation for damages including, but not limited to, consequential damages arising out of/or in connection with the use or performance of the product.